## 人像采集操作流程

一、人像采集流程

1) 微信关注"平安福医"公众号 (二维码如下图):

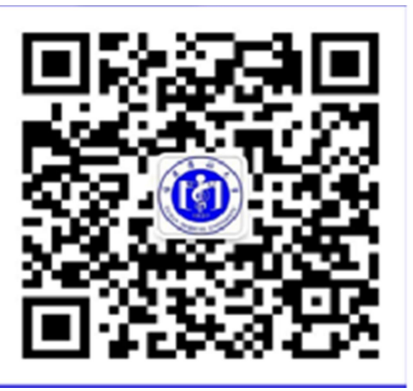

2) 点击"师生服务--人脸报备"

| 2月9日 下午14     | 人脸报备      |  |  |
|---------------|-----------|--|--|
|               | 访客邀约      |  |  |
|               | 访客审核      |  |  |
|               | 数字通行证     |  |  |
| 春季返校安全提醒-福建医  | 师生闸机通行码   |  |  |
| (Ⅲ) ■健康管理 ■公共 | 服务 = 师生服务 |  |  |

3) 点击"学生/教职工";

| 游乱过度科大学                |        |  |  |  |
|------------------------|--------|--|--|--|
| 您还未登录,无法使用该功能<br>请选择身份 |        |  |  |  |
| 第三方人员                  | 学生/教职工 |  |  |  |
|                        |        |  |  |  |

4) 账号登录: (用户名: 学号, 密码: Fjmu+身份证号 后 6 位):

| THE FUJIA | 建医科大<br>N MEDICAL UNIVE                         | ·<br>RSITY 统一身 | 份认证                         |
|-----------|-------------------------------------------------|----------------|-----------------------------|
| -         | 5                                               |                | -                           |
|           | IN IN IN ALL PROPERTY AND IN COMPANY            |                |                             |
|           | <b>《上书》————————————————————————————————————</b> |                |                             |
|           | 1 用户名                                           |                |                             |
|           | ▲ 密码 一周内免登录                                     | 忘记密码?          | 用户忘记密码而无法找<br>1.予以修改,已完成手机; |
|           | 臣                                               | 录              |                             |

6) 选择相册照片或拍摄,提交即可。

二、入校方式

1、完成人像采集后,直接刷脸通过闸机。

2、二维码扫码入校。二维码打开方式:1)打开公众号
"平安福医";2)点击"师生服务";3)点击"师生闸机通行码";4)"扫码入校"。

| 平安福医           |                   | 쭈             | -        |    | ×<br>L |
|----------------|-------------------|---------------|----------|----|--------|
| 访客接待通          | <b>知</b><br>访客已到达 |               |          |    |        |
| 预约时间:<br>访客姓名: | 2023年02月14日 0     | 0:00-23:59    |          |    |        |
| 来访事由:          | 100               |               |          | L. |        |
| 到达时间:          | 2023年02月14日       | 人脸报备          |          |    |        |
| 到达地点:<br>备注:   | 请及时接待。            | 访客邀约          |          |    |        |
| 查看详情           |                   | 数字通行<br>师生闸机: | 证<br>通行码 |    |        |
| ≡ 健康管理         | ≡ 公共服务            | ● 师生          | 服务       | 5  | Ŵ      |